## **آشنایی و نحوه نصب و راه اندازی پکیج ها LGT8F328 در برد های آردوینو**

LGT8F328P توسط شرکت چینی LogicGreen (با نام تجاری Prodesign Semiconductor) تولید شده است. این تراشه به طور گسترده با مجموعه دستورالعمل AVR و Arduino سازگار است. LGT8F328P در مقایسه با ATmega328P ارزان تر است و دارای مزایای فنی و عملکردهای اضافی است. بنابراین، جای تعجبی نیست که از آن برای توسعه برد هایی مانند Arduino INO R3 UNO R3 در NANO ، Comuno دو است.

رایج ترین آنها بردهای سازگار با آردوینو نانو و پرو مینی هستند که با قیمتی کمتر می توان آنها را با نام "LGT8F328P LQFP32 MiniEVB" در فروشگاه یافت .

در حالت کلی می توان گفت عموما تراشه **LGT8F238P** به صورت های زیر عرضه می شود :

نسخه SSOP با 20 پین (SSOP20)

نسخه QFP با 48 پین (QFP48L)

نسخه QFP با 32 پین (QFP32L)

در این آموزش بردهای مبتنی بر QFP32L می پردازیم که نزدیک ترین مدل به ATmega328P هستند. اغلب، آنها با نام "LQFP32" بر روی بردها برچسب گذاری شده اند.

در مرحله اول pinout این تراشه را بررسی می کنیم

طرح پین آوت QFP32L شباهتهای زیادی با ATmega328P دارد، اما چند ویژگی اضافی نیز دارد

|                |   | PD2/INT0/0C3B   | PD1/TXD/0C3A      | PD0/RXD  | PC6/RSTN      | PC5/ADC5/SCL | PC4/ADC4/SDA  | PC3/ADC3/APN1 | PC2/ADC2/APN0 |    |                   |
|----------------|---|-----------------|-------------------|----------|---------------|--------------|---------------|---------------|---------------|----|-------------------|
|                | - | 32              | 31                | 30       | 29            | 28           | 27            | 26            | 25            | _  |                   |
| OC2B/INT1/PD3  | 1 | $\bigcap$       | )                 |          |               |              |               |               |               | 24 | PC1/ADC1/APP1     |
| XCK/TO/DAO/PD4 | 2 | $\bigcirc$      |                   |          |               |              |               |               |               | 23 | PCO/ADCO/APPO     |
| OC1B/OC0A/PE4  | 3 |                 |                   |          |               |              |               |               |               | 22 | PE3/ADC7/AC1N     |
| VCC            | 4 |                 |                   | LG       | iT8           | 328          | BP            |               |               | 21 | PE2/SWD           |
| GND            | 5 |                 |                   |          | QFP           | 32L          |               |               |               | 20 | PE6/ADC10/AVREF   |
| AC10/OC1A/PE5  | 6 |                 |                   |          |               |              |               |               |               | 19 | PE1/ADC6/ACXP     |
| XTALO/PB6      | 7 |                 |                   |          |               |              |               |               |               | 18 | PE0/SWC/APN4      |
| XTALI/PB7      | 8 |                 |                   |          |               |              |               |               |               | 17 | PB5/SCK/AC1P/ADC1 |
|                |   | 6               | 10                | 11       | 12            | 13           | 14            | 15            | 16            | _  |                   |
|                |   | OCOB/T1/RXD/PD5 | DCOA/ACOP/TXD/PD6 | ACXN/PD7 | CLK0/ICP1/PB0 | 0C1A/PB1     | SPSS/OC1B/PB2 | 0C2A/MOSI/PB3 | MISO/PB4      |    |                   |

فروشگاه برق و الکترونیک ECA

1

جدول زیر را می توان به عنوان چند تفاوت مهم در مقایسه با ATmega328P عنوان کرد :

|                         | LGT8F328P                                                                                         | ATmega328P                                                                                   |
|-------------------------|---------------------------------------------------------------------------------------------------|----------------------------------------------------------------------------------------------|
| System clock            | Up to 32 MHz:<br><= 32 MHz @ 1.8 - 5.5V                                                           | Up to 20 MHz:<br><= 4MHz @ 1.8 - 5.5V<br><= 10MHz @ 2.7 - 5.5V<br><= 20MHz @ 4.5 - 5.5V      |
| Internal oscillator     | 32 Mhz                                                                                            | 8 MHz                                                                                        |
| Timer                   | 2 x 8 Bit, 2 x 16-Bit<br>Frequency up to 64 MHz                                                   | 2 x 8-Bit, 1 x 16 Bit<br>Frequency up to 20 MHz                                              |
| PWM channels            | 9 channels (QFP32L: 8 channels)                                                                   | 6 channels                                                                                   |
| ADC channels            | 12 channels, up to 12 bit resolution<br>Gain: 1x, 8x, 16x, 32x<br>Differential measurement option | 8 Channels, 10 bit resolution<br>No gain<br>No differential measurements (single-ended only) |
| "Real" DAC output       | DAC with resolution of 8 bit                                                                      | No DAC                                                                                       |
| Int. reference voltages | 1.024 V, 2.048 V, 4.096 V +/- 1 %                                                                 | 1.1 V +/- 0.1 V                                                                              |
| EEPROM                  | "Simulated" EEPROM at the cost of flash<br>0/1/2/4/8 KB (1 KB EEPROM uses 2 KB Flash)             | 1 KB EEPROM                                                                                  |
| GPIO current            | Up to 30 mA<br>6 GPIOs can supply 80 mA (QFP32L: 4 GPIOs)                                         | Up to 40 mA, recommended: < = 20 mA<br>No "high-current" outputs                             |

در شکل زیر به pinout برد Arduino Nano LGT8F328P را مشاهده می نماید

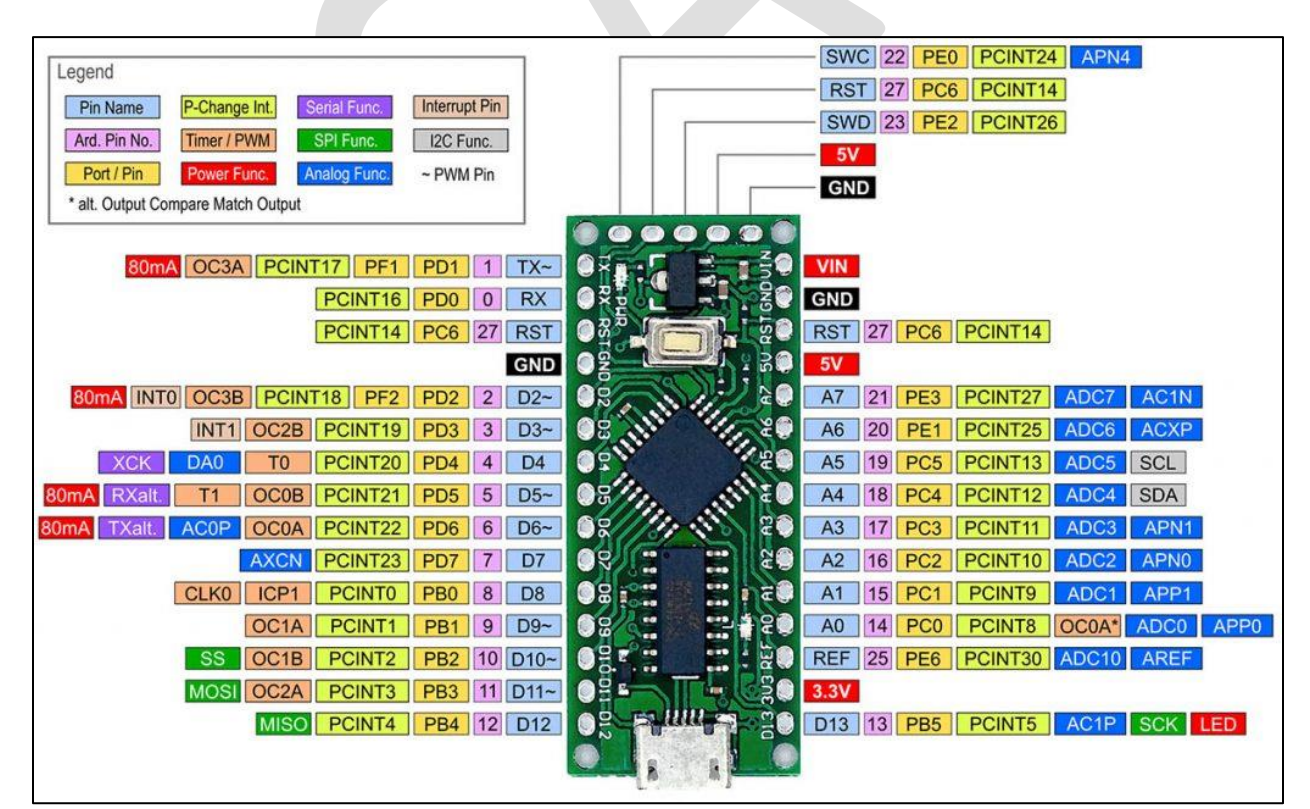

نمونه های زیر آردوینو نانو با تراشه LGT8F328P می باشد که شباهت بسیار زیادی با برد اصلی Nano R3 دارند .

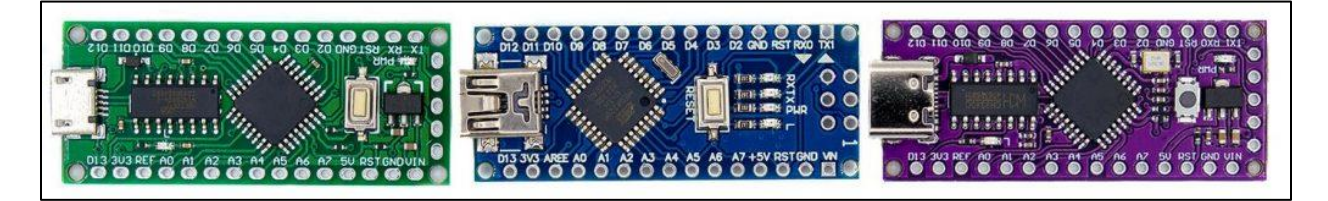

پس از آشنایی اولیه با این برد ها در مرحله بعدی به نحوه نصب و شناسایی این برد در نرم افزار آردوینو میرسیم.

## نصب پکیج برد

برای اینکه بتوانید بردهای مبتنی بر تراشه LGT8F328P را با Arduino IDE برنامه ریزی کنید، ابتدا باید یک package مناسب برای شناسایی این برد ها بر روی نرم افزار آردوینو نصب کنید.

برای شروع نصب بر روی نرم افزار آردوینو از منو File وارد قسمت Preference شوید .

لینک زیر را در قسمت Boards Manager URL اضافه نموده و OK نمایید.

https://raw.githubusercontent.com/dbuezas/lgt8fx/master/package\_lgt8fx\_index.json : لينك :

3

سپس از منو Tools وارد بخش Board شده و گزینه Boards manager را انتخاب نمایید

در کادر باز شده مقدار lgt8fx را تایپ کنید

| 🐵 Boards Manager                                                                                                    | × |
|----------------------------------------------------------------------------------------------------|---|
| Type All V Igt                                                                                                    |   |
| LGT8fx Boards                                                                                                    | ~ |
| by <b>dbuezas</b> version <b>1.0.7 INSTALLED</b><br>Boards included in this package:<br>LGT8F328P-LQFP48 MiniEVB, LGT8F328P-LQFP32 wemos-TTGO-XI, LGT8F328P-LQFP32 MiniEVB, LGT8F328D-LQFP32,<br>LGT8F328P-SSOP20.<br><u>Online Help</u><br><u>More Info</u> |   |
| Select version ~ Install Remove                                                                                                    |   |
|                                                                                                    |   |

ورژن مورد نظر را نصب خود را کنید البته دقت نمایید اکنون در نسخه 2.0.0 (و بالاتر) انتخاب برد در دسترس است. اکنون پس از نصب پکیج امکان دسترسی و شناسایی این برد ها برای نرم افزار آردوینو فراهم می شود که در تصاویر شکل زیر مشاهده می نمایید (در صورتی پس از نصب پکیج به لیست برد ها اضافه نشد یک بار نرم افزار را بسته و مجددا اجرا نمایید).

تصاویر زیر نحوه انتخاب برد و کریستال را نمایش می دهد.

| File Edit Sketch To                   | ools Help                                            |                                              |                    |                                                        |
|---------------------------------------|------------------------------------------------------|----------------------------------------------|--------------------|--------------------------------------------------------|
|                                       | Auto Format                                          | Ctrl+T                                       | <mark>بي</mark> .  |                                                        |
| Blink                                 | Archive Sketch<br>Fix Encoding & Reload              |                                              |                    |                                                        |
| /*<br>Blink                           | Manage Libraries<br>Serial Monitor<br>Serial Plotter | Ctrl+Shift+I<br>Ctrl+Shift+M<br>Ctrl+Shift+L | ^                  |                                                        |
| Turns an LED<br>Most Arduinos         | WiFi101 / WiFiNINA Firmware U                        | lpdater                                      | A and ZERO         | _                                                      |
| it is attache                         | Board: "Arduino Uno"                                 | >                                            | Boards Manager     | _                                                      |
| If you want t                         | Port                                                 | >                                            | Arduino AVR Boards | <u>}</u>                                               |
| model, check                          | Get Board Info                                       |                                              | LGT8Fx Boards      | LGT8F328                                               |
| <u>https://www.a</u><br>modified 8 Ma | Programmer: "AVRISP mkll"<br>Burn Bootloader         | >                                            |                    | LGT8F328 + 16 MHz crystal<br>LGT8F328 + 12 MHz crystal |
| by Scott Fitzge                       | erald                                                |                                              |                    |                                                        |

### File Edit Sketch Tools Help

| V 🗗 🖬         | Auto Format                         | Ctrl+T       | <mark>.</mark>         |
|---------------|-------------------------------------|--------------|------------------------|
| Blink         | Fix Encoding & Reload               |              |                        |
|               | Manage Libraries                    | Ctrl+Shift+I | ^                      |
| Blink         | Serial Monitor                      | Ctrl+Shift+M |                        |
| Turns an LED  | Serial Plotter                      | Ctrl+Shift+L |                        |
| Most Arduinos | WiFi101 / WiFiNINA Firmware Updater |              | A and ZERO             |
| lt is attache | Board: "LGT8F328 + 16 MHz crystal"  | >            | is set to              |
| he correct 1  | Clock: "Internal 16 MHz"            | >            | The sheet of the state |
| odel, check   | Variant: "328P-LQFP32"              | >            | • 328P-LQFP32          |
| ttps://www.a  | Arduino as ISP: "Default (64)"      | >            | 328P-LQFP48            |
|               | Upload speed: "57600"               | >            | 328D                   |
| modified 8 Ma | Port                                | >            | 328P-SSOP20            |
| Dy DCOUL FILL | Get Board Info                      |              | v                      |

# حال می توانید سرعت ساعت (clock) را انتخاب و تغییر دهید.

| File Edit Sketch | Tools Help                         |              | _    |         |                  |
|------------------|------------------------------------|--------------|------|---------|------------------|
|                  | Auto Format                        | Ctrl+T       |      |         | <mark>ب</mark> و |
|                  | Archive Sketch                     |              |      |         |                  |
| Blink            | Fix Encoding & Reload              |              |      |         |                  |
| /*               | Manage Libraries                   | Ctrl+Shift+I |      |         | ^                |
| Blink            | Serial Monitor                     | Ctrl+Shift+M |      |         |                  |
| Turns an LED     | Serial Plotter                     | Ctrl+Shift+L | r.   |         |                  |
| Most Arduino:    | WiFi101 / WiFiNINA Firmware Update | er           | A ar | nd ZERO |                  |
| it is attache    | Board: "LGT8F328"                  | >            | is s | set to  |                  |
| Tf you want t    | Clock Source: "Internal"           | >            |      |         |                  |
| model, check     | Clock: "32 MHz"                    | >            | • 3  | 32 MHz  |                  |
| https://www.a    | Variant: "328P-LQFP48 MiniEVB"     | >            | 1    | 16 MHz  |                  |
|                  | Arduino as ISP: "Default (64)"     | >            | 8    | 8 MHz   |                  |
| modified 8 Ma    | Port                               | >            | 4    | 4 MHz   |                  |
| 2, 20000 IIC.    | Get Board Info                     |              | 2    | 2 MHz   | ~                |
|                  | Programmer                         | >            | 1    | 1 MHz   |                  |

حتى امكان انتخاب به صورت كلاك داخلى يا كريستال خارجى نيز ميسر خواهد بود .

#### File Edit Sketch Tools Help Auto Format Ctrl+T ۰Q Archive Sketch -Blink Fix Encoding & Reload Ctrl+Shift+I Manage Libraries... ^ Blink Serial Monitor Ctrl+Shift+M Serial Plotter Ctrl+Shift+L Turns an LED WiFi101 / WiFiNINA Firmware Updater Most Arduino A and ZERO it is attache Board: "LGT8F328" , is set to the correct Clock Source: "Internal" • Internal If you want Clock: "32 MHz" External (assumes 32MHz crystal) model, check Variant: "328P-LQFP48 MiniEVB" https://www. Arduino as ISP: "Default (64)" modified 8 Ma Port by Scott Fit: Get Board Info

امکان انتخاب سرعت آپلود نیز برای کد نویسی فعال خواهد بود .

#### File Edit Sketch Tools Help

| 90 🗈 🖻                                                          | Auto Format                                                                              | Ctrl+T                                       |                         | <b>₽</b> |
|-----------------------------------------------------------------|------------------------------------------------------------------------------------------|----------------------------------------------|-------------------------|----------|
| Blink                                                           | Fix Encoding & Reload                                                                    |                                              |                         |          |
| *<br>Blink<br>Turns an LED                                      | Manage Libraries<br>Serial Monitor<br>Serial Plotter                                     | Ctrl+Shift+I<br>Ctrl+Shift+M<br>Ctrl+Shift+L | r                       | ^        |
| Most Arduinos                                                   | WiFi101 / WiFiNINA Firmware Updater                                                      |                                              | A and ZERO              |          |
| it is attache<br>the correct I<br>If you want t<br>model, check | Board: "LGT8F328 + 16 MHz crystal"<br>Clock: "Internal 16 MHz"<br>Variant: "328P-LQFP32" | >                                            | is set to<br>ur Arduino |          |
| https://www.a                                                   | Arduino as ISP: "Default (64)"<br>Upload speed: "57600"                                  | >                                            | • 57600                 |          |
| modified 8 Ma<br>by Scott Fitz                                  | Port<br>Get Board Info                                                                   | >                                            | 115200<br>19200         | ~        |